# Inštalácia Scada klienta Zapli

## Postup inštalácie

Po zlých skúsenostiach s automatickým inštalátorom (firemné počítače majú obmedzené užívateľské práva) a vznikalo veľa problémov, sme prešli na inštaláciu pomocou zip distribúcie.

Pred začiatkom si stiahnite nasledujúci súbor: (súbor je dostupný cez váš firemný intranet)

Windows 64bit:

#### http://192.168.100.230/Uni-Zapli-Scada.zip

V prípade, že potrebujete verziu pre Windows 32bit, Linux, Mac OS prosím kontaktujte Apli s.r.o.

Následne stiahnutý zip otvorte a nakopírujte adresár zapli\_scada:

| 🚱 💮 – 👢 🕨 Uni-Zapl    | ii-Scada ▶    |            |                 |
|-----------------------|---------------|------------|-----------------|
| Organize 👻 Extract al | l files       |            |                 |
| ★ Favorites           | Name          | Туре       | Compressed size |
| 💻 Desktop             | 🐌 zapli_scada | FOnen      |                 |
| 🔈 Downloads           |               | Explore    |                 |
| 🐉 Recent Places       |               | Cut        |                 |
|                       |               | Copy       |                 |
| 📜 Libraries           |               | coby?      |                 |
| Documents             |               | Delete     |                 |
| it 😹 Git              |               | Properties |                 |
| 🕹 Music 🗧             |               |            |                 |
| le Pictures           |               |            |                 |
| JUIDE Videos          |               |            |                 |
|                       |               |            |                 |

a vložte ho napríklad do vašich dokumentov.. Samozrejme môžete ho vložiť tam, kde vám to vyhovuje

#### Zapli SCADA

| Organize                                                                                                    | <ul> <li>New folder</li> </ul>                                                                                                    |                                                                                          |                                                                                      |                                     |      |                        |
|----------------------------------------------------------------------------------------------------|----------------------------------------------------------------------------------------------------|------------------------------------------------------------------------------------------|--------------------------------------------------------------------------------------|-------------------------------------|------|------------------------|
| Desktop                                                                                                    | Documents library<br>Includes: 2 locations                                                                                                    |                                                                                          |                                                                                      |                                     |      |                        |
| Necent Flaces                                                                                                    | Name                                                                                                    | Date modified                                                                            |                                                                                      | Туре                                | Size |                        |
| Computer                                                                                                    | <ul> <li>GXDLMSDirector</li> <li>MOBILedit!</li> <li>MobilEdit!</li> <li>Phone Copier Express</li> <li>Phone Copier Express</li> <li>Rockwell</li> <li>Rockwell Automation</li> <li>RSView Enterprise</li> <li>SQL Server Management Studio</li> </ul> | 31. 8. 2<br>30. 10.<br>30. 10.<br>30. 10.<br>30. 10.<br>18. 5. 2<br>18. 5. 2<br>18. 5. 2 | Arrange<br>View<br>Sort by<br>Group by<br>Refresh<br>Paste<br>Paste sho<br>Git GUI H | by<br>/                             |      |                        |
| <ul> <li>win (\\VBoxSvr) (1</li> <li>veolia (\\VBoxSvr</li> <li>target (\\VBoxSvr</li> <li>ssd (\\VBoxSvr) (v</li> <li>siemens (\\VBoxS</li> </ul> | <ul> <li>Studio 5000</li> <li>Visual Studio 2010</li> <li>elmer</li> <li>Tag Substitution Results - susiaren</li> <li>Tag Substitution Results - Untitled</li> </ul>                                                                                   | 18. 5. 2<br>18. 5. 2<br>31. 8. 2<br>29. 5. 2<br>20. 5. 2                                 | Share with<br>Git Clone<br>Git Creat<br>Tortoise                                     | th<br>2<br>e repository here<br>5it | •    | 993 KB<br>1 KB<br>1 KB |
| 💇 NBANDROID-V2                                                                                                    | Tag Substitution Results - Untitled1                                                                                                    | 20. 5. 2                                                                                 | New                                                                                  |                                     | -    | 1 KB                   |

Posledným krokom je prechod do podadresára zapli\_scada→bin a vytvorenie odkazu na Zapli

| C→ (→) → Libraries → Documents → zapli_scada → bin                                                                                                    |                                                                              |                   |                                                                                                    |                     |                  |                                                                                                    |  |
|----------------------------------------------------------------------------------------------------|------------------------------------------------------------------------------|-------------------|----------------------------------------------------------------------------------------------------|---------------------|------------------|----------------------------------------------------------------------------------------------------|--|
| Organize • 🔲 Oper                                                                                                    | n Share with 👻 New folder                                                    |                   |                                                                                                    |                     |                  |                                                                                                    |  |
| Desktop                                                                                                    | Documents library                                                            |                   |                                                                                                    |                     |                  |                                                                                                    |  |
| The second places                                                                                                    | Name                                                                         | D                 | ate modified                                                                                                    | Туре                |                  | Size                                                                                                    |  |
| Cibraries<br>Documents<br>Git<br>Music<br>Pictures                                                                                                    | <ul> <li>iscada</li> <li>iscada</li> <li>iscada</li> <li>iscada64</li> </ul> | 2:<br>2:<br>••••• | 2. 11. 2019 17:08<br>2. 11. 2019 17:08<br>2. 11. 2019 17:08<br>2. 11. 2019 17:08<br><b>Open</b><br>Run as administra | File<br>Application |                  | Compressed (zipped) folder<br>Desktop (create shortcut)<br>Documents<br>Fax recipient<br>Mail recipient |  |
| Subject States States |                                                                              |                   | Share with<br>TortoiseGit                                                                                            | )<br>•              | 1 34 34<br>34 34 | win (\\VBoxSvr) (T:)<br>veolia (\\VBoxSvr) (U:)<br>target (\\VBoxSvr) (V:)                              |  |
| Local Disk (C:)<br>win (\\VBoxSvr) (1<br>veolia (\\VBoxSvr)<br>target (\\VPoxSvr)                                                                                                    |                                                                              |                   | Pin to Taskbar<br>Pin to Start Menu<br>Restore previous                                                              | versions            | 94 94 94         | ssd (\\VBoxSvr) (W:)<br>siemens (\\VBoxSvr) (X:)<br>NBANDROID-V2 (\\VBoxSvr) (Y:)                       |  |
| Target (//vBOXSVr                                                                                                    |                                                                              |                   | Send to                                                                                                    | •                   | Ľ                | 3d (\\VBoxSvr) (Z:)                                                                                     |  |

### Prvé spustenie scada klienta

Nainštalovaný Scada klient je univerzálny, používajú ho všetci naši zákazníci, Preto ho je potrebné pri prvom spustení nakonfigurovať, Na to je potrebný prístup k internetu. Pri prvom spustení sa vás aplikácia opýta na adresu inicializačného servera. Pre Novú Dubnicu je potrebné zadať http://www.apli.sk/scada/dubnica.ini

|               |                                             | <u> </u>                  |
|---------------|---------------------------------------------|---------------------------|
|               | 🛃 Konfigurácia SCADA klienta                | <b>—</b>                  |
| zapli<br>- Sh | Adresa inicializačného servera. http://www. | apli.sk/scada/dubnica.ini |
|               |                                             | OK Zrušiť                 |
|               |                                             |                           |

Po stlačení OK si aplikácia stiahne zašifrovanú konfiguráciu, následne sa zobrazí okno výberu Scada Servera. Vo vašom prípade vyberte

#### N. Dubnica

|     | Quest | ion 💽                                                    |
|-----|-------|----------------------------------------------------------|
| 1   | ?     | Vyberte prosím Scada server, na ktorý sa chcete pripojiť |
| ad  |       | N. Dubnica 🗨                                             |
| cui |       |                                                          |
|     |       | OK                                                       |

Po spustení prosím počkajte cca. 1-2 minúty a aplikáciu reštarujte. Následne je Sdada klient pripravený na používanie...

### Optimalizácia nastavení Scada klienta Zapli

V inštalačnej konfigurácii je Scada klient nastavený tak aby sa dal spustiť aj na počítačoch čo majú málo pamäte RAM. Ak máte aspoň 8GB RAM môžete mu pridať trocha viac pamäte, ktorú bude používať. Zníži sa tým záťaž procesora a aplikácia sa zrýchli.

Choďte do adresára zapli\_scada→etc a otvorte cez WordPad súbor zapli\_scada.conf (Cez NotePad nebude obsah súboru správne zalomený) a zmeňte parameter **-J-Xmx800m** na **-J-Xmx1600m** zmeny uložte a reštartujte Scada klienta. Tým ste nastavili, maximálnu veľkosť RAM, ktorú môže aplikácia používať na 1.6GB.

Zapli SCADA

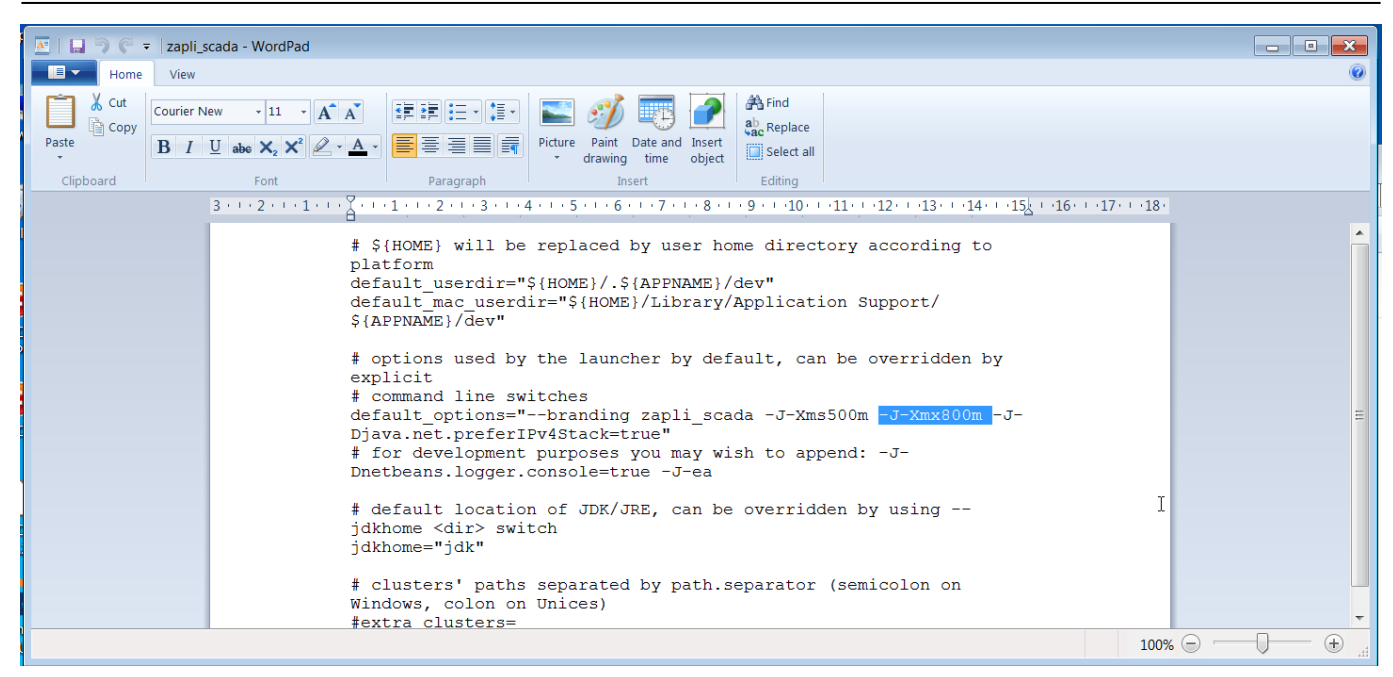

Aktuálnu veľkosť pamäte RAM, ktorú aplikácia používa si môžete zobraziť cez menu

### Zobrazenie→Panely nástrojov→Pamäť

| 🐻 Zapli Scada N. Dul                                   | onica                                      |                  |      |                                     |   |
|--------------------------------------------------------|--------------------------------------------|------------------|------|-------------------------------------|---|
| <u>S</u> úbor Úp <u>r</u> avy Scada <u>Z</u> o         | brazenie Ná <u>s</u> troje <u>O</u> kno Na | á <u>p</u> oveda |      |                                     |   |
| - 5 6                                                  | IDE <u>L</u> og                            | IDE <u>L</u> og  |      |                                     |   |
|                                                        | Panely nás <u>t</u> rojov                  |                  |      | √ <u>S</u> úbor                     |   |
|                                                        | Show Editor Toolbar                        |                  |      | Cli <u>p</u> board                  | E |
| Časové programy                                        | Časové programy Show Line Numbers          |                  |      |                                     | é |
| Show Non-printable Characters                          |                                            |                  |      | ✓ ScadaToolbar                      | F |
| Vsetky                                                 | ✓ Show Indent Guide Lines                  |                  |      | √ <u>U</u> ndo/Redo                 |   |
| A1/201 Sady Cyrila                                     | Show Only Editor                           | Ctrl+Shift+Enter |      | <u>P</u> amäť                       |   |
| CBUS11_Servis 😽                                        | <u>C</u> elá obrazovka                     | Alt+Shift+Enter  | cada | <u>M</u> alé ikony panela nástrojov |   |
| A1/201 Sady Cyrila a Metoda č.16 Týždenný program Výni |                                            |                  | pliS | <u>R</u> esetuj panely nástrojov    |   |
| CBUS11_TUV                                             |                                            |                  | Za   | <u>U</u> praviť                     | Ŀ |

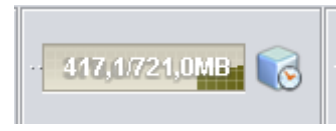

Permanentný odkaz: https://wiki.apli.sk/doku.php?id=sk:zapli\_instalacia

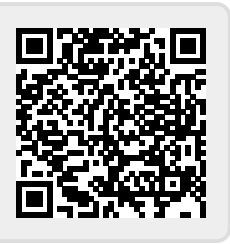